# ىلع ةيوناث ةروص ليزنت لبق ام نيوكت 32 ةعس Flash ماظن مادختساب لوصولا ةطقن تياباجيم

## تايوتحملا

<u>قمدق ملا</u> <u>قمدق ملا</u> <u>قمدختسملا تابلطتملا</u> <u>مدختسملا تانوكملا</u> <u>نيوكتلا</u> <u>مول عم</u> <u>نيوكتلا</u> <u>مسرلا</u> <u>مسرلا</u> <u>مسرلا</u> <u>مسرلا</u> <u>مراب مسرلا</u> <u>مراب مسرلا</u>

## ەمدقملا

تاوطخلاو (AP) لوصو ةطقن ىلع ةروصلل ةقباسلا ليزنتلا ةيلمع دنتسملا اذه فصي لمعلا نع فقوتلا تقو ةلاطإ بنجت يف اهتاعارم بجي يتلا.

## ةيساسألا تابلطتملا

#### تابلطتملا

.CAPWAP ل يساسألا مەفلاب ةفرعم كيدل نوكت نأب Cisco يصوت

#### ةمدختسملا تانوكملا

ةيلاتا ةيداملا تانوكملاو جماربلا تارادصإ ىلإ دنتسملا اذه يف ةدراولا تامولعملا دنتست

- AIR-AP2602I-Z-K9
- 8.2.151.0 ةيوناثلا ةروصلاو 8.2.154.7 ةيساسألا ةروصلا WLC5508 •
- C3560 لغشي 15.0(2)SE5

ةصاخ ةيلمعم ةئيب يف ةدوجوملا ةزهجألاا نم دنتسملا اذه يف ةدراولا تامولعملا ءاشنإ مت. تناك اذإ .(يضارتفا) حوسمم نيوكتب دنتسملا اذه يف ةمدختسُملا ةزهجألا عيمج تأدب رمأ يأل لمتحملا ريثأتلل كمهف نم دكأتف ،ةرشابم كتكبش.

# ةيساسأ تامولعم

مكحت ةدحو زمر نم ديدج رادصإ ناك اذإ امم ققحتلا هيف ديرت ويرانيس دنتسملا اذه فصي هنأ حضتا نكلو WiFi يف ةيقبتم ةلكشم جلاعي (WLC) ةيكلساللا ةيلحملا ةكبشلا نأ دجتل طقف ةمدخلاا عاطقنا تقو ليلقت عم قباسلا رادصإلاا ىلإ عجارتلاا كيلع سيل ةيلحملا ةكبشلا يف مكحتلا رصنع نم ةروصلا ليزنت ةداعاب موقت (AP) لوصولا ةطقن ويرانيسلا وه اذهو .ططخملا ريغ ةمدخلا عاطقنا تقو ةلاطإ ىلإ يدؤي امم (WLC) ةيكلساللا نم لكل ةيكلساللا ةكبشلا ةنايصب نوموقي نيذلا نوينفلا همجاوي يذلا عئاشلا .نييجراخلاو نييلخادلا ءالمعل

### نيوكتلا

#### ةكبشلل يطيطختلا مسرلا

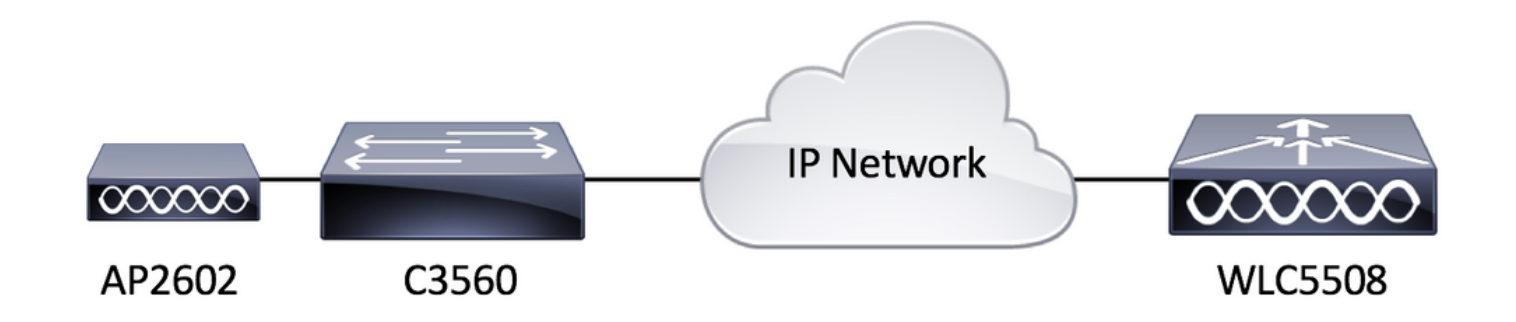

#### تانيوكتلا

ليجستلا ىلع ةرداق لوصولا ةطقن تناك املاط دادعإلا اذهل ةصاخ نيوكت تابلطتم دجوت ال ميكلساللا ةيلحملا ةكبشلا يف مكحتلا رصنع ىلإ

# ةحصلا نم ققحتلا

نم شالف ةركاذ ىوتحم صحفن انعد ،ةيوناث ةروصل قبسملا ليزنتلا لبق AIR-AP2602I-Z-K9.

| L3-AP2602I-2#dir flash: |      |        |        |      |          |        |                                          |  |
|-------------------------|------|--------|--------|------|----------|--------|------------------------------------------|--|
| Directory of flash:/    |      |        |        |      |          |        |                                          |  |
|                         |      |        |        |      |          |        |                                          |  |
| 2                       | -rwx | 337    | Jan 1  | 1970 | 00:03:00 | +00:00 | info                                     |  |
| 3                       | -rwx | 64     | May 31 | 2017 | 05:27:39 | +00:00 | sensord_CSPRNG0                          |  |
| 18                      | -rwx | 100    | May 31 | 2017 | 05:30:12 | +00:00 | capwap-saved-config                      |  |
| 7                       | drwx | 576    | Feb 15 | 2017 | 22:10:29 | +00:00 | ap3g2-rcvk9w8-mx                         |  |
| 8                       | drwx | 2496   | May 31 | 2017 | 05:27:30 | +00:00 | ap3g2-k9w8-mx.v153_3_jc.201704231800     |  |
| 68                      | -rwx | 128370 | Nov 25 | 2015 | 15:20:46 | +00:00 | event.r0                                 |  |
| 69                      | -rwx | 58645  | May 31 | 2017 | 05:27:46 | +00:00 | event.log                                |  |
| 70                      | drwx | 704    | Feb 27 | 2017 | 03:52:07 | +00:00 | configs                                  |  |
| 21                      | -rwx | 12312  | May 31 | 2017 | 05:35:44 | +00:00 | private-multiple-fs                      |  |
| 72                      | -rwx | 64     | May 31 | 2017 | 05:27:39 | +00:00 | sensord_CSPRNG1                          |  |
| 6                       | -rwx | 100    | May 31 | 2017 | 05:35:44 | +00:00 | capwap-saved-config-bak                  |  |
| 22                      | -rwx | 60456  | May 31 | 2017 | 05:35:41 | +00:00 | <pre>lwapp_non_apspecific_reap.cfg</pre> |  |
| 87                      | -rwx | 12945  | Feb 14 | 2017 | 07:06:15 | +00:00 | policy.xml                               |  |
| 85                      | -rwx | 68886  | Feb 23 | 2017 | 07:55:24 | +00:00 | event.capwap                             |  |
| 93                      | -rwx | 280    | May 31 | 2017 | 05:30:13 | +00:00 | <pre>lwapp_officeextend.cfg</pre>        |  |
| 41                      | -rwx | 965    | Feb 23 | 2017 | 07:55:48 | +00:00 | lwapp_mm_mwar_hash.cfg                   |  |
| 20                      | -rwx | 0      | Feb 23 | 2017 | 07:57:57 | +00:00 | config.txt                               |  |
| 76                      | -rwx | 360    | May 31 | 2017 | 05:30:11 | +00:00 | env_vars                                 |  |
| 27                      | -rwx | 95008  | May 31 | 2017 | 05:30:38 | +00:00 | lwapp_reap.cfg                           |  |
| 103                     | -rwx | 95008  | May 31 | 2017 | 05:27:39 | +00:00 | <pre>lwapp_reap.cfg.bak</pre>            |  |
| 2172000                 |      |        |        |      |          |        |                                          |  |

يتأت يتلا دادرتسالا ةروص وه امهدجاً لوصولا ةطقن ىلع ناتدوجوم ناتروص كانه ،ىرت امك يف مكحتلا رصنع نم اهليزنت مت يتلا ةروصلا وه رخآلاو عنصملا نم لوصولا ةطقن عم نأ بجي ىرخأ ةطقن كانه .اهيلإ اهليجست مت يتلا (WLC) ةيكلساللا ةيلحملا ةكبشلا دادرتسالا روص لبق نم اهمادختسإ متي صرقلا ةحاسم مظعم نأ يهو ،رابتعالا يف اهعضن نم ققحتلا انعد .تياباجيم 32 ةعس شالف ماظنلا اذه نإ لوقلا لهسلا نم ،اريخأ .تاليزنتلاو

| (WLC5508) >show boot<br>Primary Boot Image                                                                                         |                                           |              |                              |                        |                 |             |                            |  |
|----------------------------------------------------------------------------------------------------|-------------------------------------------|--------------|------------------------------|------------------------|-----------------|-------------|----------------------------|--|
| (WLC5508) >show ap image all                                                                                                    |                                           |              |                              |                        |                 |             |                            |  |
| Total number of APs.<br>Number of APs<br>Initiated<br>Downloading.<br>Predownloadi<br>Completed pr<br>Not Supporte<br>Failed to Pr | ing<br>redownloading.<br>ed<br>redownload |              | . 1<br>0<br>0<br>0<br>0<br>0 |                        |                 |             |                            |  |
| AP Name F                                                                                                    | Primary Image                             | Backup Image | Predownload<br>Status        | Predownload<br>Version | Next Retry Time | Retry Count | Flexconnect<br>Predownload |  |
| L3-AP2602I-2 8                                                                                                    | B.2.154.17                                | 3.0.51.0     | None                         | None                   | NA              | NA          |                            |  |

امك ،ىرخأ ةرم Flash ىوتحم نم قىقحتو ةيوناث ةروص ليزنتب موقت ةقبسملا ةروصلا عد نآلا ةروصلا يف حضوم وه.

| (WLC5508) >config ap image pre | jownload backup L        | 3-AP2602I-2    |             |                 |             |             |  |  |
|--------------------------------|--------------------------|----------------|-------------|-----------------|-------------|-------------|--|--|
| (WLC5508) >show ap image all   |                          |                |             |                 |             |             |  |  |
| Total number of APs            |                          |                |             |                 |             |             |  |  |
| Initiated                      | Initiated 0              |                |             |                 |             |             |  |  |
| Downloading                    | Down loading.            |                |             |                 |             |             |  |  |
| Predownloading                 | Predownloading.          |                |             |                 |             |             |  |  |
| Completed predownloadi         | Completed predownloading |                |             |                 |             |             |  |  |
| Not Supported                  |                          | 0              |             |                 |             |             |  |  |
| Failed to Predownload.         |                          | 0              |             |                 |             |             |  |  |
|                                |                          | Predownload    | Predownload |                 |             | Flexconnect |  |  |
| AP Name Primary Ima            | je Backup Image          | Status         | Version     | Next Retry Time | Retry Count | Predownload |  |  |
| L3-AP2602I-2 8.2.154.17        | 3.0.51.0                 | Predownloading | 8.2.151.0   | NA              | 0           |             |  |  |

كلذ دعب هارتس ام ةروصلا هذه رهظت ،ةروصلل قبسملا ليزنتلا ةيلمع متي نأ دعب.

| (WLC5508) >show ap i                                                                                                    | mage all                                |              |                              |                        |                 |             |                            |
|----------------------------------------------------------------------------------------------------|-----------------------------------------|--------------|------------------------------|------------------------|-----------------|-------------|----------------------------|
| Total number of APs.<br>Number of APs<br>Initiated<br>Downloading.<br>Predownloadi<br>Completed pr<br>Not Supporte<br>Failed to Pr | ng.<br>edownloading.<br>d.<br>edownload |              | . 1<br>0<br>0<br>0<br>1<br>0 |                        |                 |             |                            |
| AP Name P                                                                                                    | rimary Image                            | Backup Image | Predownload<br>Status        | Predownload<br>Version | Next Retry Time | Retry Count | Flexconnect<br>Predownload |
| L3-AP2602I-2 8                                                                                                    | .2.154.17                               | 8.2.151.0    | Complete                     | 8.2.151.0              | NA              | NA          |                            |

ليزنتلا ةيلمع نأ ودبي ،(WLC) ةيكلساللا ةيلحملا ةكبشلا يف مكحتلا رصنع ضرع نم صحفن انعد ،لوصولا ةطقن ليمحت ةداعإ لبق ،كلذ عمو حاجنب تمت ةروصلل ةقباسلا مركاذ يوتحم slash (أمسفن لوصولا قطقن يلع (ةتقؤملا ةركاذلا)

| L3-AP2               | 6021-2 | #dir flash:  |         |        |          |        |                                          |
|----------------------|--------|--------------|---------|--------|----------|--------|------------------------------------------|
| Directory of flash:/ |        |              |         |        |          |        |                                          |
|                      |        |              |         |        |          |        |                                          |
| 2                    | -rwx   | 337          | Jan :   | l 1970 | 00:03:00 | +00:00 | info                                     |
| 3                    | -rwx   | 64           | May 3:  | L 2017 | 05:27:39 | +00:00 | sensord_CSPRNG0                          |
| 18                   | -rwx   | 100          | May 3:  | L 2017 | 05:30:12 | +00:00 | capwap-saved-config                      |
| 7                    | drwx   | 576          | Feb 1   | 5 2017 | 22:10:29 | +00:00 | ap3g2-rcvk9w8-mx                         |
| 68                   | -rwx   | 128370       | Nov 2   | 5 2015 | 15:20:46 | +00:00 | event.r0                                 |
| 69                   | -rwx   | 58645        | May 3:  | L 2017 | 05:27:46 | +00:00 | event.log                                |
| 70                   | drwx   | 704          | Feb 2   | 2017   | 03:52:07 | +00:00 | configs                                  |
| 21                   | -rwx   | 286          | May 3:  | L 2017 | 05:50:07 | +00:00 | env_vars                                 |
| 72                   | -rwx   | 64           | May 3:  | L 2017 | 05:27:39 | +00:00 | sensord_CSPRNG1                          |
| 6                    | -rwx   | 100          | May 3:  | L 2017 | 05:52:55 | +00:00 | capwap-saved-config-bak                  |
| 22                   | -rwx   | 60456        | May 3:  | L 2017 | 05:52:12 | +00:00 | <pre>lwapp_non_apspecific_reap.cfg</pre> |
| 8                    | drwx   | 2496         | May 3:  | L 2017 | 05:49:59 | +00:00 | ap3g2-k9w8-mx.153-3.JC6                  |
| 87                   | -rwx   | 12945        | Feb 14  | 2017   | 07:06:15 | +00:00 | policy.xml                               |
| 85                   | -rwx   | 68886        | Feb 23  | 3 2017 | 07:55:24 | +00:00 | event.capwap                             |
| 93                   | -rwx   | 280          | May 3:  | L 2017 | 05:30:13 | +00:00 | <pre>lwapp_officeextend.cfg</pre>        |
| 41                   | -rwx   | 965          | Feb 23  | 3 2017 | 07:55:48 | +00:00 | lwapp_mm_mwar_hash.cfg                   |
| 20                   | -rwx   | 0            | Feb 23  | 3 2017 | 07:57:57 | +00:00 | config.txt                               |
| 25                   | -rwx   | 12312        | May 3:  | L 2017 | 05:52:54 | +00:00 | private-multiple-fs                      |
| 27                   | -rwx   | 95008        | May 3:  | l 2017 | 05:30:38 | +00:00 | lwapp_reap.cfg                           |
| 103                  | -rwx   | 95008        | May 3   | L 2017 | 05:27:39 | +00:00 | lwapp_reap.cfg.bak                       |
|                      |        |              |         |        |          |        |                                          |
| 317399               | 04 byt | es total (99 | 40480 1 | ytes   | free)    |        |                                          |

يف ةيوناثلا ةروصلاب اهلادبتسإ مت ةيلصألا ةروصلا نأ ودبي ؟انه ثدح يذلا ام اذإ ةيفاك ةحاسم ىلع يوتحت ال (ةتقؤملا ةركاذلا) Flash قركاذ نأ وه اذه ثودح ءارو ببسلا ةيساسألاا ةروصلا فذح مت ،يلاتلابو .ةيوناثلاو ةيساسألا ةروصلا نم لكب ظافتحالل تازيمب ربكأ لوصولا ةطقن روص حبصت ،تقولا رورم عم .ةيوناثلا ةروصلاب اهلادبتسإ متو ةطقن روص ءاوتحال يفكي امب اريبك دعي مل تباجيم 32 شالف ماظن نأ لثم ،ةيفاضإ .قددعتم لوصو

## اهحالصإو ءاطخألا فاشكتسا

عاطقنإلا ةرتف ليلقتل رابتعإلا نيعب اهذخاً نيعتي يتلا تارايخلا ضعب نوكت دق ةليوطلا

ريرحتل لطعتلا تافلم لثم اهيف بوغرملا ريغ تافلملا عم AP flash ةركاذ حسما .1 رايخلا مرأ مادختساب ةنكمم ةحاسم ربكأ AP CLI **delete flash:/<filename>**.

ربع ةروصلا ليزنت بنجتل لوصولا ةطقنل ايفارغج يلحم TFTP مداخ عضوب مق .3 رايخلا يذل AP CLI debug capwap console رمأ مادختساب ايودي AP قروص ليمحتو ءيطب WAN طابترا يذل sw /overwrite /reload tftp://<tftp server ip address>/<AP image name>. في شرأ ليزنت رمأ معبتي قيكلساللا قيل حمل اقكبشل يف مكحتلا رصنع تارادصإ نم ضعب لودجلا اذه درسي .(WLC) نزول اقفيفخ (AP) لوصولا قطقن قروصو TAC لبق نم اهب يصوملا قعئاشلا اهب قنرتقمل

| <b>جمانرب WLC</b><br>7.6.130.0 | لوصولا ةطقن ةروص نزولا فيفخ<br>15.2(4)JB6 |
|--------------------------------|-------------------------------------------|
| 8.0.140.0                      | 15.3(3)JA9                                |
| 8.1.131.0                      | 15.3(3)JBB6                               |
| 8.2.151.0                      | 15.3(3)JC5                                |
| 8.3.112.0                      | 15.3(3)JD4                                |

اءاەنإل فاك تقوب حامسلا نم دكأتف ،قيبطتلل الباق اليدب الح تارايخلا نم يأ نكي مل اذا ةنايصلا راطإ ءانثأ عجارتلا.

ةمجرتاا مذه لوح

تمجرت Cisco تايان تايانق تال نم قعومجم مادختساب دنتسمل اذه Cisco تمجرت ملاعل العامي عيمج يف نيم دختسمل لمعد يوتحم ميدقت لقيرشبل و امك ققيقد نوكت نل قيل قمجرت لضفاً نأ قظعالم يجرُي .قصاخل امهتغلب Cisco ياخت .فرتحم مجرتم اممدقي يتل القيفارت عال قمجرت اعم ل احل اوه يل إ أم اد عوجرل اب يصوُتو تامجرت الاذة ققد نع اهتي لوئسم Systems الما يا إ أم الا عنه يل الان الانتيام الال الانتيال الانت الما